# Setup on macOS computer

## Setup of Keyboard Type

When the USB receiver is plugged into the USB port of a macOS computer for the first time, we need to use Keyboard Setup Assistant to set the keyboard type for the USB receiver. The following are the steps on MacOS Monterey version 12.2.1.

- 1. Video Operations: <u>http://www.norwii.com/upload/newsen/macos\_usb\_en.mp4</u>
- 2. When the USB receiver is inserted into the USB port of a macOS computer for the first time, the "Keyboard Setting Assistant" pops up in macOS system, as shown in Figure 1.

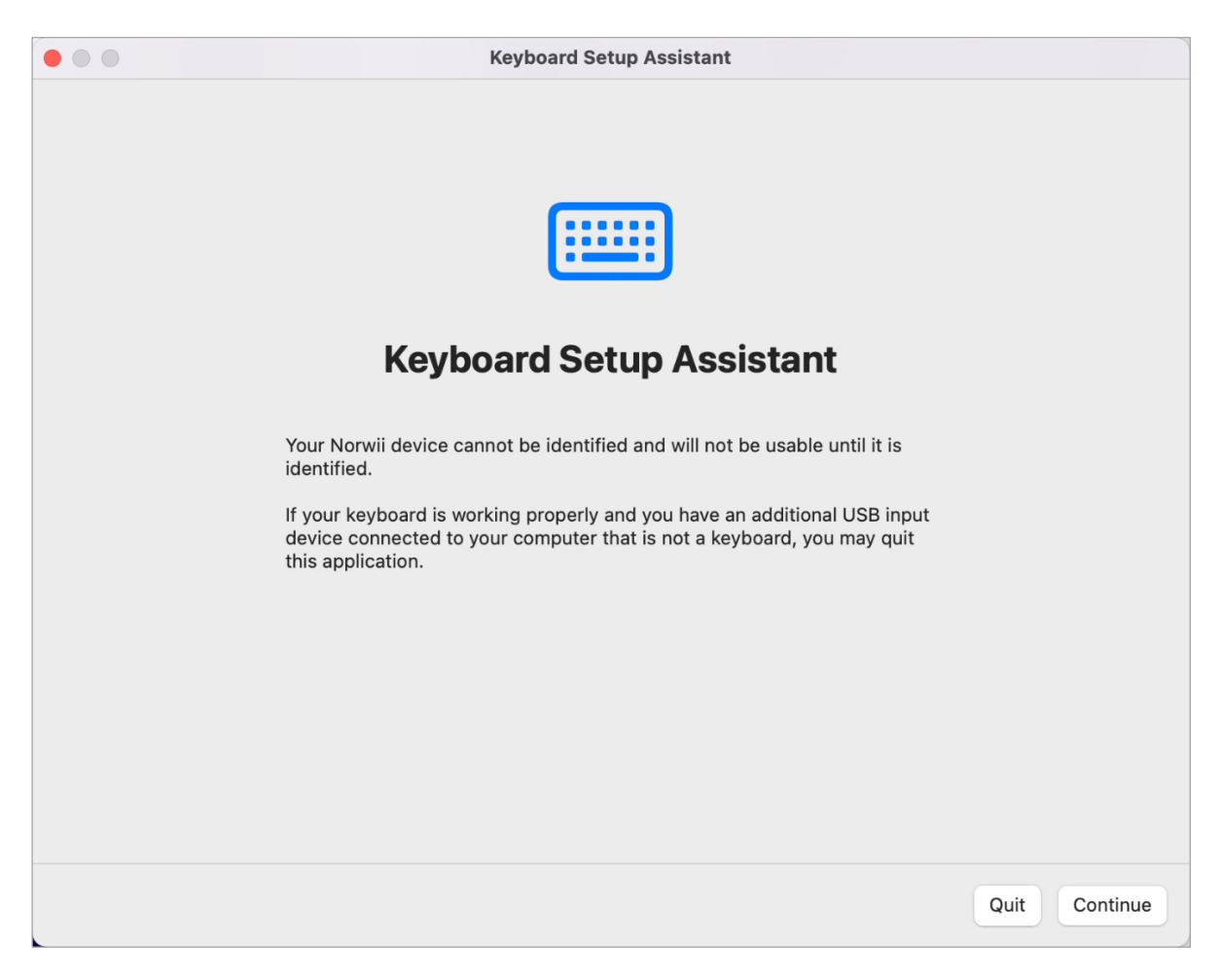

Figure 1

3. Click "Continue" to pop up the window as shown in Figure 2. Press the up/down key of the wireless presenter for several times. Note that this is the up/down key of the wireless presenter, not the key on the computer keyboard.

#### Norwii

|                           | Keyboard Setup Assistant                                                                                                  |  |  |  |
|---------------------------|----------------------------------------------------------------------------------------------------|--|--|--|
|                           | shift                                                                                                    |  |  |  |
|                           |                                                                                                    |  |  |  |
| Identifying Your Keyboard |                                                                                                    |  |  |  |
| Pres<br>the l             | s the key immediately to the right of the Shift key on the left side of<br>eyboard.                                       |  |  |  |
| Pres<br>Whe               | s the key only once and do not hold down the key for a long time.<br>n the key is recognized, the next panel will appear. |  |  |  |
|                           |                                                                                                    |  |  |  |
|                           |                                                                                                    |  |  |  |
|                           | Back Continue                                                                                                    |  |  |  |

Figure 2

4. Wait for some time, and the windows as shown in Figure 3 pops up, prompting "Your keyboard cannot be identified".

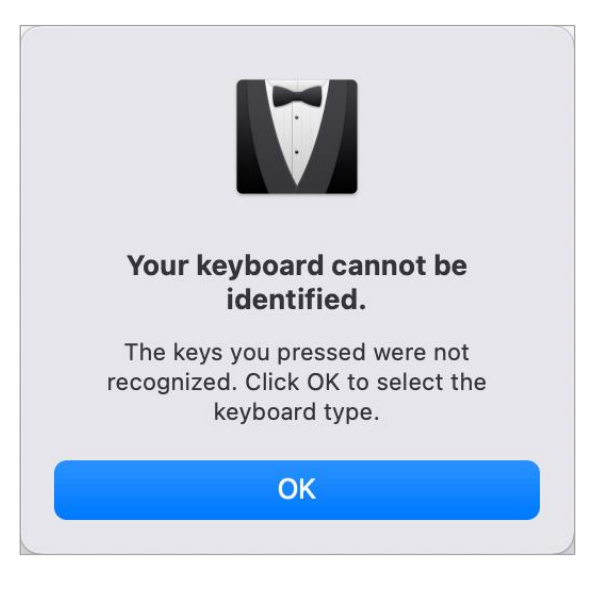

Figure 3

5. Click "OK", the windows as shown in Figure 4 will pop up, select ANSI keyboard type, and click "Done".

|          | Keyboard Setup Assistant                                                                                         |           |
|----------|----------------------------------------------------------------------------------------------------|-----------|
|          |                                                                                                    |           |
|          |                                                                                                    |           |
|          |                                                                                                    |           |
|          | Select the Keyboard Type                                                                                         |           |
| lf<br>ke | you don't know your keyboard's type, contact the manufacturer of your eyboard and ask them to identify the type. |           |
|          | ISO (Europe, Latin America, Middle-East and others)<br>ISO/IEC 9995 standard keyboard                            |           |
|          | JIS (Japanese)<br>Japanese standard keyboard with input method keys                                              |           |
| c        | ANSI (North America, most of Asia and others)<br>Standard 101-key or 102-key keyboard and some other keyboards   |           |
|          |                                                                                                    |           |
|          |                                                                                                    |           |
|          |                                                                                                    |           |
|          |                                                                                                    |           |
|          |                                                                                                    | Back Done |

Figure 4

#### Norwii

6. If the identification process is interrupted unexpectedly or the windows of "Keyboard Setting Assistant" does not pop up automatically after the USB receiver is inserted, please open it by click Keyboard through "Startup Console" and "System Preferences", as shown in Figure 5.

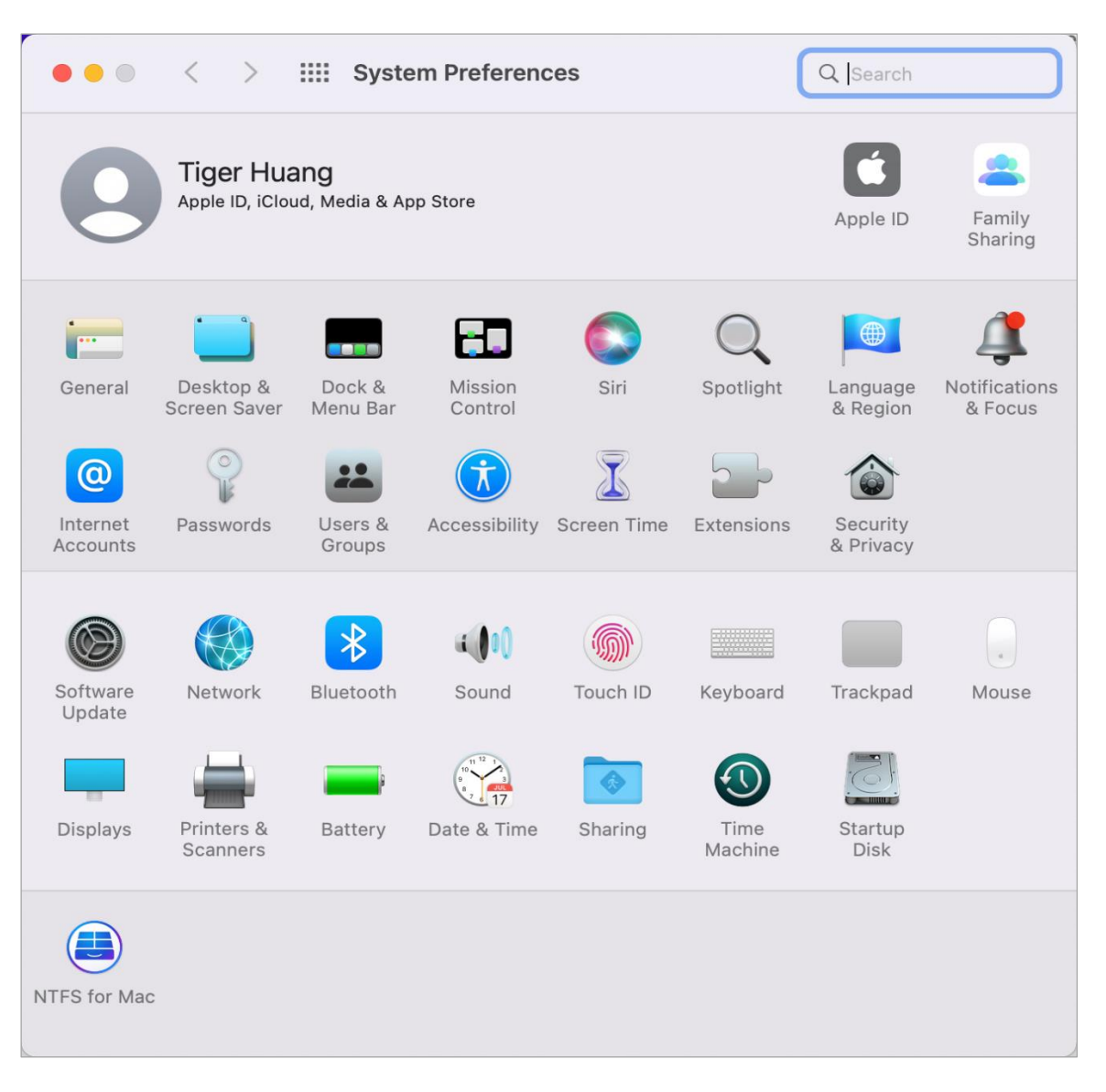

Figure 5

7. Click "Change Keyboard Type..." and the window as shown in figure 6 pops up. Click "Change keyboard type...", the windows of "Keyboard Setting Assistant" will pop up, follow the above steps to operate again. If the USB receiver is not inserted, the button of "Change Keyboard type..." will not be shown up.

| • • • < > III Keyboard                                                                                                    |  |  |  |  |  |  |
|----------------------------------------------------------------------------------------------------|--|--|--|--|--|--|
| Keyboard Text Shortcuts Input Sources Dictation                                                                                                    |  |  |  |  |  |  |
| Key Repeat Delay Until Repeat                                                                                                    |  |  |  |  |  |  |
| Off Slow Fast Long Short                                                                                                    |  |  |  |  |  |  |
| ✓ Adjust keyboard brightness in low light                                                                                                    |  |  |  |  |  |  |
| Turn keyboard backlight off after 5 secs 📀 of inactivity                                                                                                    |  |  |  |  |  |  |
| Touch Bar shows App Controls 😧 🗸 Show Control Strip                                                                                                    |  |  |  |  |  |  |
| Press fn key to Do Nothing                                                                                                    |  |  |  |  |  |  |
| Press and hold fn key to Show F1, F2, etc. Keys 🤤                                                                                                    |  |  |  |  |  |  |
| Use F1, F2, etc. keys as standard function keys on external keyboards<br>When this option is selected, press the fn key to use the special features printed on<br>each key. |  |  |  |  |  |  |
| Change Keyboard Type Customize Control Strip Modifier Keys                                                                                                    |  |  |  |  |  |  |
| Set Up Bluetooth Keyboard ?                                                                                                    |  |  |  |  |  |  |

Figure 6

### Setup of System Permissions

The Highlight series wireless presenters support the functions like Digital Laser, Highlight, Magnifier, need to set the system permissions.

1. Please install Norwii Presenter APP, you can download dmg files used by Mac OS from below link: <u>https://www.norwii.com/downloaden/list-168-en.html</u>

Some of the Highlight series wireless presenters have USB disk. Users can install Norwii Presenter software from the USB disk directly.

2. After the software is installed and started, you will be prompted to open the security and

privacy permissions required by the system, as shown in Figure 2.

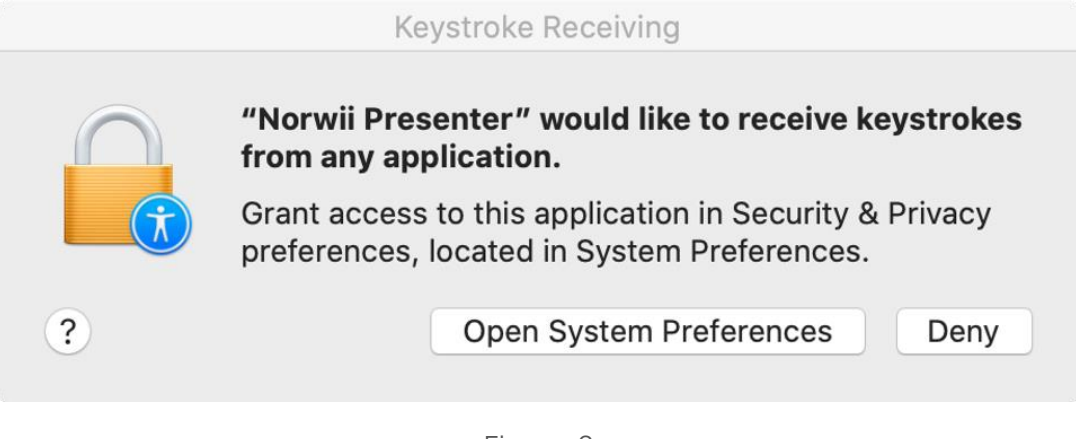

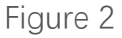

3. This software requires three permissions: Input Monitoring, Screen Recording and Accessibility. If you haven't set all the settings before, please click on the Grant permissions in the "About" tab, and then open the corresponding permissions in the opened window, as shown in Figure 3.

| Norwii Presenter    |                     |                                              |                          |                     | $\Box \otimes$ |
|---------------------|---------------------|----------------------------------------------|--------------------------|---------------------|----------------|
| Pointer             | Customize           | Pair                                         | Sharing                  | Setup               | About          |
| Version             |                     |                                              |                          |                     | V2.8           |
| Software update     |                     | Check for updates                            |                          |                     |                |
| Permission settings | Norwii P            | Grant permissions                            |                          |                     |                |
| Online Tutorials    | Inpu                | ut Monitoring (Required                      | )<br>d App interaction   | 😔 Enable            |                |
|                     | Scrue Enab          | een Recording<br>ble to implement magnificat | on and annotate          | 🕑 Enable            |                |
|                     | C Acc               | essibility<br>ole to implement Custom ke     | \$                       | 😔 Enable            |                |
|                     | A Restart           | App to update status a                       | nd achieve results Rese  | et Done             |                |
| Web: ww             | w.norwii.com Tel: ( | 021-51872080 Serv                            | vice Hotline: 400-821-16 | 86 Mail: support@no | orwii.com      |
| USB receiver co     | nnected, Presente   | r disconnected                               |                          |                     | Firmware V2.4  |

Figure 3